S-SB-0015-14

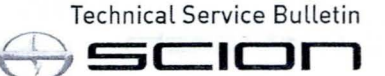

# Techstream ECU Flash Reprogramming Procedure

| Service<br>Category | Engine/Hybrid System |        |     | Scion Sunnorts    |
|---------------------|----------------------|--------|-----|-------------------|
| Section             | Engine Control       | Market | USA | ASE Certification |

### Applicability

| YEAR(S)     | MODEL(S)                           | ADDITIONAL INFORMATION |  |
|-------------|------------------------------------|------------------------|--|
| 2004 – 2015 | FR-S, iQ, iQ EV, tC,<br>xA, xB, xD |                        |  |

## SUPERSESSION NOTICE

The information contained in this bulletin supersedes SB No. S-SB-0003-10.

• Applicability has been updated to include 2015 model year Scion vehicles.

Service Bulletin No. S-SB-0003-10 is Obsolete and any printed versions should be discarded. Be sure to review the entire content of this bulletin before proceeding.

### Introduction

Flash reprogramming allows the ECU software to be updated without replacing the ECU. Flash calibration updates for specific vehicle models/ECUs are released as field-fix procedures described in individual Service Bulletins. This bulletin details the Techstream ECU flash reprogramming process and outlines use of the Technical Information System (TIS) and the Calibration Update Wizard (CUW). Flash calibration updates can only be applied to the vehicle/ECU combination for which they are intended. ECUs have internal security that will not allow them to be programmed with another ECU's information.

### ECU

Electronic Control Unit (ECU) is a Toyota term used to describe integrated computerized devices responsible for managing the operation of a system or subsystem. For the purposes of this bulletin, the term "ECU" is used as a generic label for the following SAE J1930 standard references:

- Powertrain Control Module (PCM)
- Engine Control Module (ECM)
- Transmission Control Module (TCM)
- · Or any other Toyota specific control unit

Warranty Information

| OP CODE | DESCRIPTION                | TIME | OFP | T1 | T2 |
|---------|----------------------------|------|-----|----|----|
| N/A     | Not Applicable to Warranty | -    | -   | -  | -  |

### Parts Information

| PREVIOUS PART NUMBER | CURRENT PART NUMBER | PART NAME                      | QTY |
|----------------------|---------------------|--------------------------------|-----|
| 00451-00001-LBL      | Same                | Authorized Modification Labels | 1   |

## NOTE

Authorized Modification Labels may be ordered in packages of 25 from the Materials Distribution Center (MDC) through Dealer Daily – Dealer Support Materials Orders.

### **Required Tools & Equipment**

| REQUIRED EQUIPMENT | SUPPLIER | PART NUMBER | QTY |
|--------------------|----------|-------------|-----|
| Techstream 2.0*    |          | TS2UNIT     |     |
| TIS Techstream     | ADE      | TSPKG1      | 1   |
| Techstream Lite    |          | TSLITEDLR01 |     |

### NOTE

- Only ONE of the Techstream units listed above is required.
- Software version 9.10.037 or later is required.
- Additional Techstream units may be ordered by calling Approved Dealer Equipment (ADE) at 1-800-368-6787.
- The Diagnostic Tester is NOT recommended for flash reprogramming. Please use Techstream or an approved J2534 interface to perform flash reprogramming updates. Visit <u>techinfo.toyota.com</u> for more information regarding J2534 reprogramming.

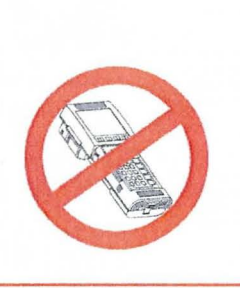

| SPECIAL SERVICE TOOLS (SST)     | PART NUMBER | QTY |
|---------------------------------|-------------|-----|
| GR8 Battery Diagnostic Station* | 00002-MCGR8 | 1   |

## NOTE

Additional SSTs may be ordered by calling 1-800-933-8335.

\* Essential SST.

## **Techstream Preparation**

## Selecting the Correct VIM.

Techstream software requires a VIM selection before it can be used for reprogramming.

Perform the following:

- 1. Select Setup from the Techstream Main Menu screen.
- 2. Select VIM Select from the Setup drop down menu.

## Figure 1.

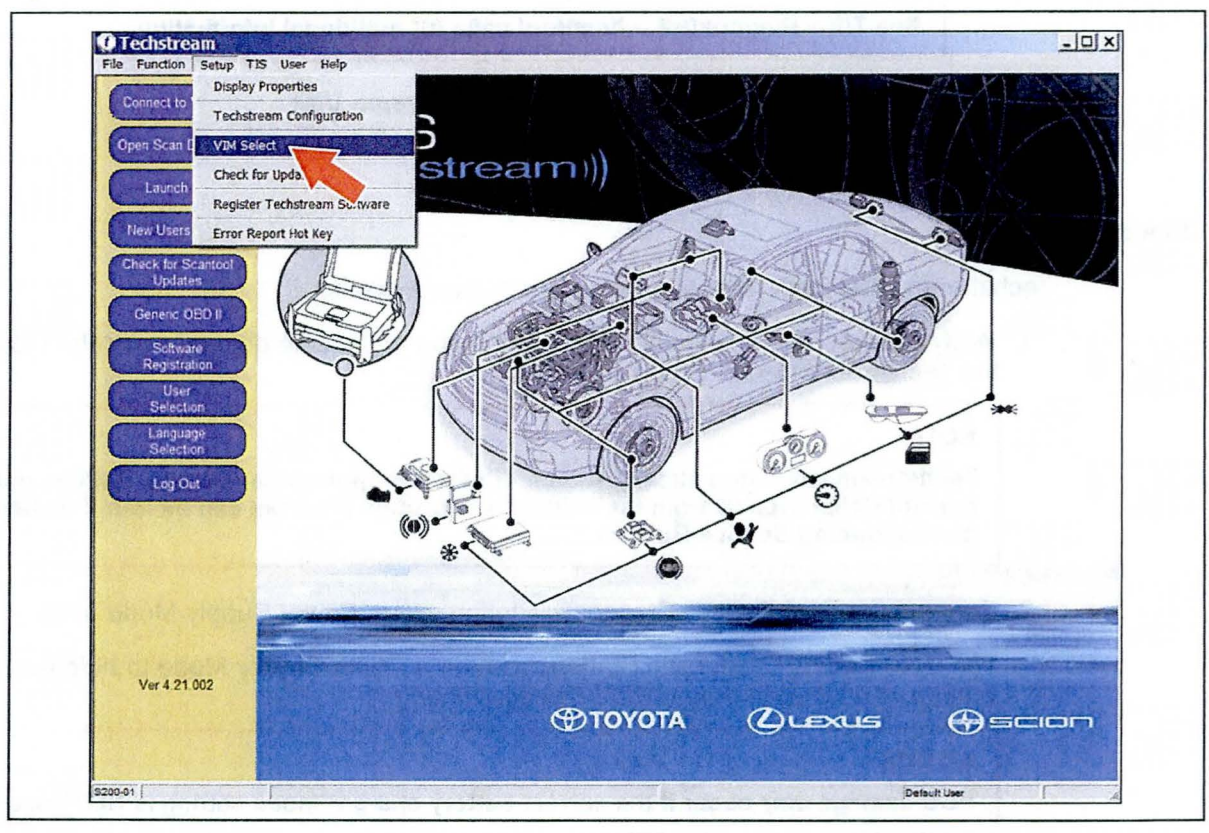

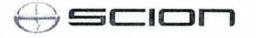

## Techstream Preparation (Continued)

- 3. Select the correct Interface Setup from the drop down list.
  - If using Techstream 2.0, select MongoosePro MFC.
  - If using Techstream Lite, select *Mongoose MFC* or *MongoosePro MFC* (depending on the cable being used).

### NOTE

Mongoose Driver MUST be installed before Mongoose selections will be available.

See TIS – Diagnostics – Scantool page for additional information.

- If using TIS Techstream, select TIS Techstream VIM.
- 4. Click OK.

### **Process Overview**

Techstream ECU flash reprogramming is a 4-step process:

1. Verify the vehicle's applicability for recalibration and locate desired calibration file by performing the Techstream Health Check function.

## NOTE

Techstream will automatically search TIS for the appropriate Service Bulletin using the current Calibration ID from the vehicle. Calibration file links can be found embedded in the corresponding Service Bulletin.

2. Connect the GR8 Battery Diagnostic Station using "Power Supply Mode" only.

The GR8 Battery Diagnostic Station includes a Power Supply Mode to help maintain battery voltage at 13.5 volts during ECU reprogramming.

## NOTICE

ECU damage may occur if the correct battery charger mode setting is NOT used.

3. Locate appropriate calibration ID and reprogram the vehicle ECU with Techstream.

Techstream uses the Calibration Update Wizard (CUW) application to open calibration files and facilitate the ECU flash reprogramming process.

4. Attach the Authorized Vehicle Modification Label.

Modifications to ECU calibrations MUST be recorded and properly displayed on the vehicle using the Authorized Modification Label.

## **Operation Procedure**

- 1. Verify the vehicle's applicability for recalibration and locate desired calibration file.
  - A. Connect Techstream and establish a vehicle connection.
  - B. Click the Health Check button on the System Select tab.

## Figure 2.

| rie runcton Setup TE | S User Hep                                                            |                                                            | in a company                                          | and the second party                      | nichter and and and a    | and the second second s |          |
|----------------------|-----------------------------------------------------------------------|------------------------------------------------------------|-------------------------------------------------------|-------------------------------------------|--------------------------|----------------------------------------------------------------------------------------------------|----------|
| System Select Stor   | ed Data   Cal Update                                                  |                                                            |                                                       |                                           |                          |                                                                                                    |          |
|                      | System Selection<br>Select desired system<br>Note: An astenisk(*) ind | on Menu<br>and then press Live D<br>icates a system that i | ata to access the ECU<br>s unsupported or not re      | sponding.                                 |                          |                                                                                                    |          |
|                      | All ECUS   Politenin                                                  | ain Chassis Bo                                             | ARS//SC/TRAC                                          | Immobilizar                               | SDS Airban               | Body                                                                                                    |          |
| Health Check         | "Rear Let Door                                                        | Rear Right Door                                            | *Back Door                                            | Combination Meter                         | Occupant Detection       | Deay                                                                                                    |          |
| Customize            |                                                                       | ites ragin ever                                            |                                                       |                                           |                          |                                                                                                    | 1        |
| Setting              | N                                                                     |                                                            |                                                       |                                           |                          |                                                                                                    |          |
|                      |                                                                       |                                                            |                                                       |                                           |                          |                                                                                                    | 1        |
| Reprogramming        |                                                                       |                                                            |                                                       |                                           |                          |                                                                                                    |          |
|                      |                                                                       |                                                            |                                                       |                                           |                          |                                                                                                    |          |
| CAN                  |                                                                       |                                                            |                                                       |                                           |                          |                                                                                                    |          |
| DUS GROOK            |                                                                       |                                                            |                                                       |                                           |                          |                                                                                                    |          |
|                      |                                                                       |                                                            |                                                       |                                           |                          | -                                                                                                    |          |
|                      |                                                                       |                                                            |                                                       |                                           |                          |                                                                                                    |          |
|                      |                                                                       |                                                            |                                                       |                                           |                          |                                                                                                    |          |
|                      |                                                                       |                                                            |                                                       |                                           |                          |                                                                                                    |          |
|                      |                                                                       |                                                            |                                                       |                                           |                          |                                                                                                    |          |
|                      |                                                                       |                                                            |                                                       |                                           |                          |                                                                                                    |          |
|                      | 1                                                                     | - and an and a second second                               |                                                       |                                           | L.                       | -                                                                                                    | <u> </u> |
|                      | This ECU controls fuel extraordinary circumsL                         | injection, ignition timi<br>ance etc Additionally,         | ng, knock control, idling<br>it controls automatic tr | g engine speed, self-diagr<br>ansmission. | iesis function, and back | up function in                                                                                                    |          |

## **Operation Procedure (Continued)**

C. Choose desired ECU group(s) in the Health Check dialog box.

Figure 3.

| System Select   Stored | d Data   Cal Update                                                 |                                                           |                                                                                         |                              |                    |               |                  |
|------------------------|---------------------------------------------------------------------|-----------------------------------------------------------|-----------------------------------------------------------------------------------------|------------------------------|--------------------|---------------|------------------|
|                        | System Selecti<br>Select desired system<br>Note: An asterisk(*) inc | on Menu<br>and then press Live I<br>licates a system that | Data to access the ECU<br>is unsupported or not re                                      | sponding                     |                    |               |                  |
|                        | All ECUs   Powerti                                                  | rain   Chassis   B                                        | ody Electrical                                                                          | Immobilizar                  | EDS Airban         | Badu          | 1                |
| Health Check           | "Rear Left Door                                                     | Rear Right Door                                           | *Back Door                                                                              | Combination Meter            | Occupant Detection | Body          |                  |
| Customice              |                                                                     |                                                           |                                                                                         |                              |                    |               |                  |
| Selling                |                                                                     | lico                                                      | Ith Check (5.502-02)                                                                    | CONTRACTOR OF THE OWNER      | 100000             |               |                  |
|                        |                                                                     |                                                           | ♥ Powertrain(2 ECUs)<br>♥ Chassis(2 ECUs)<br>♥ Body(7 ECUs)<br>This function may take a | )<br>few minutes to complete |                    |               |                  |
|                        |                                                                     | a produce                                                 | Press Next to continue.                                                                 |                              |                    |               |                  |
| Pont                   | extraordinary circumsi                                              | ance etc Additic                                          | Help                                                                                    | Next> Can                    | cuon, and back     | op narceon ar | د<br>د<br>احــــ |

- D. Click Next.
- E. Click Continue to view Health Check results.

#### Figure 4.

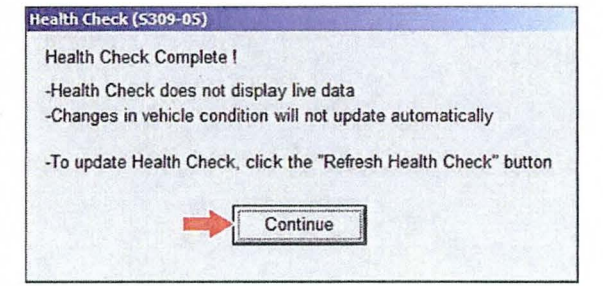

## **Operation Procedure (Continued)**

F. Available calibration updates are indicated by a <u>Yes</u> link in the *Cal. Update?* column. Click the <u>Yes</u> link to access the appropriate Service Bulletin on TIS.

### NOTE

- · Note any DTCs stored in systems that will be flash reprogrammed.
- Clicking the <u>Yes</u> link will automatically launch TIS and perform a calibration search.

| System Select Stored         | i Data                                                                                                    |                                      |         | 39-     | S. 2. 1- 5. |                                       |        |
|------------------------------|----------------------------------------------------------------------------------------------------|--------------------------------------|---------|---------|-------------|---------------------------------------|--------|
| 2005 tC<br>2AZ-FE            | Health Check Results<br>-Health Check does not display live data<br>-Changes in vehicle condition will not update a<br>-To update Health Check, click the "Refresh H | uternatically<br>ealth Check" button |         |         |             |                                       |        |
| 2005_IC_2AZ.FE<br>File Notes | System                                                                                                    | Current                              | Pending | History | Monitor     | Calibration                           | Cal. * |
| Bata 1.4/4                   | Engine and ECT                                                                                                    | 0                                    | 0       | 0       | Com         | 32105000                              | Yes    |
|                              | Cruise Control                                                                                                    | 0                                    |         |         | - 1         |                                       |        |
|                              | ABS/VSC/TRAC                                                                                                    | 0                                    | · ·     |         | · · ·       | · · · · · · · · · · · · · · · · · · · | · ·    |
|                              | CDC autor                                                                                                    | 0                                    |         | 0       |             |                                       | -      |
|                              |                                                                                                    |                                      |         |         |             |                                       |        |
| Expand>>                     |                                                                                                    |                                      |         |         |             |                                       |        |

G. Log in to TIS. (If already logged in, skip this step.)

## **Operation Procedure (Continued)**

H. To review the Service Bulletin and access the calibration file, click the Service Bulletin link in the *Document Title* column of the *Calibration Search Result* portlet.

| and the second second second second second second second second second second second second second second second |                                                   |                                                                                                    |                                        |                                                                                                    |
|----------------------------------------------------------------------------------------------------|---------------------------------------------------|----------------------------------------------------------------------------------------------------|----------------------------------------|----------------------------------------------------------------------------------------------------|
|                                                                                                    |                                                   |                                                                                                    |                                        |                                                                                                    |
| но                                                                                                    | me / TIS                                          | · /                                                                                                   |                                        | TOYOTA Help Ny Account Logo                                                                                                    |
| e Library                                                                                                    | <ul> <li>Diagnostic</li> </ul>                    | • Tech Assistance                                                                                     | • Vehicle Inquiry                      |                                                                                                    |
| Stant                                                                                                    | Filmunn anun                                      | Calibrations                                                                                          | Immobilizer Reset                      | LINER CONTRACTOR OF THE STREET                                                                                                    |
| Calibration S                                                                                                    | earch Form                                        | and the second                                                                                        | Part and a second                      | Reference Documents                                                                                                    |
| Choose the ch                                                                                                    | teria you would<br>odel/Year<br>Divis<br>Mo<br>Yi | Inve to search by:<br>Calibration ID VD<br>ion: SCION =<br>del: IC =<br>sar: [2005 =<br>Clear] Search | S                                      | Relaze Notes (v.1)<br>Relaze Notes (v.1)<br>A complete guide to the new diagnostic applications updates<br>released for 2004 model year scantool support.<br>Toyota Process Bulletin SS002-01<br>A complete guide to the ECU Flash Reprogramming process<br>Toyota Error Bulletin SS004-01<br>During the ECU Flash Reprogramming process with the vehicle,<br>you may receive an error message. Check out this bulletin for<br>details. |
| Calibration S                                                                                                    | earch Result                                      |                                                                                                    |                                        | Diagnostic Support Applications                                                                                                    |
| Current<br>ECU CAL ID                                                                                            | New<br>ECU CAL ID                                 | Document Title<br>(Release Date)                                                                      | Year / Model / VDS                     | TIS Diagnostic Applications Installer<br>Select the link above to scan your workstation and verify that<br>recommended diagnostic support applications are currently<br>installed. If undate see conjugat follow the standay step                                                                                                    |
| 32104000<br>32105000                                                                                             | 32104100<br>32105100                              | EG035-04: 05 Scient C: M.I.L. "ON" DTC<br>P0031 and/or P2233<br>(2004-08-23)                          | 2005 / tC / DE167<br>2005 / tC / DE177 | instructions provided.<br>If you need to install CUW (Calibration Update Wizard), it is                                                                                                    |
| 3YW20200                                                                                                    | 3YW20201                                          | 2005-2006 SCION IC TRD A/T<br>Supercharger PTR01-21051 Rev. B<br>(2006-05-10)                         | 2005 / tC / DE167<br>2005 / tC / DE177 | now bundled with Techstream software instead of the TIS<br>Diagnostic Applications Installer. Use the Techstream 2.00.008<br>Full Software Installer if you do not already have Techstream<br>software installed on your PC                                                                                                    |
| 3YW20200                                                                                                    | 3YW20201                                          | Supercharger PTR01-21051 Rev. B<br>(2006-05-10)                                                       | 2005 / tC / DE167<br>2005 / tC / DE177 | Diagnostic Applications Installer. Use the Techstream 2.00.0<br>Full Software Installer if you do not already have Techstream<br>software installed on your PC.                                                                                                    |

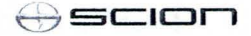

### **Operation Procedure (Continued)**

- 2. Connect the GR8 Battery Diagnostic Station.
  - A. Connect the GR8 Battery Diagnostic Station to the vehicle and turn it ON.
  - B. Select Power Supply Mode by following the screen flow below.

### NOTICE

- ECU damage may occur if the correct battery charger and mode setting are NOT used.
- Power Supply Mode is used to maintain battery voltage at 13.5 volts while flash reprogramming the vehicle.
- For details on how to use the GR8 Battery Diagnostic Station, refer to the <u>GR8 Instruction Manual</u> located on TIS, *Diagnostics – Tools & Equipment – Battery Diagnostics.*

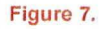

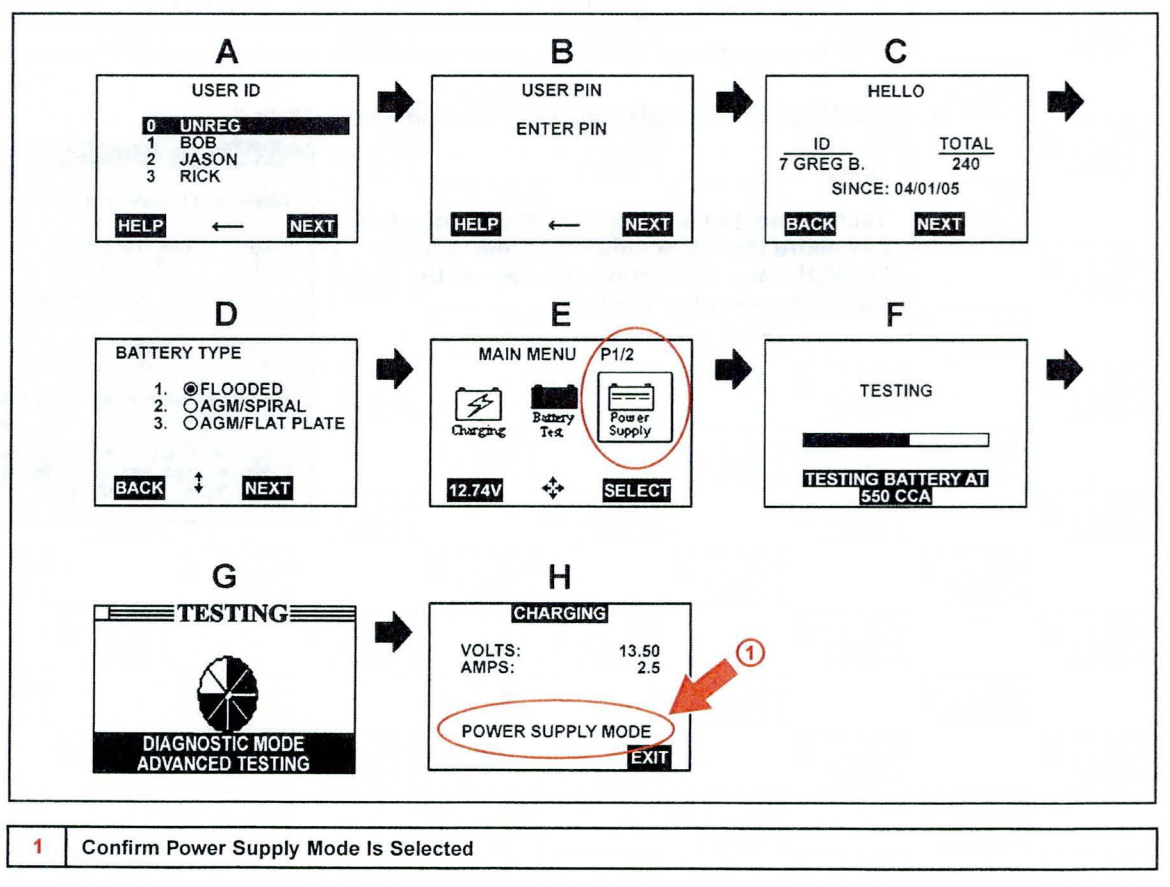

© 2014 Toyota Motor Sales, USA

## **Operation Procedure (Continued)**

- 3. Click the appropriate calibration ID and reprogram the vehicle's ECU with Techstream.
  - A. After reviewing the procedures outlined in the selected Service Bulletin, click the appropriate calibration ID link by matching the vehicle's current calibration ID to the Previous Calibration ID in the Calibration Identification Chart.

### NOTE

- · Calibration files are embedded as live links in the Service Bulletin.
- Some vehicles require special preparation please review the selected Service Bulletin carefully.

#### Figure 8.

NOTE

| Calibration | TRANSMISSION | VDS     | CURRENT CALIBRATION ID | NEW CALIBRATION ID |
|-------------|--------------|---------|------------------------|--------------------|
| mormation   | MT           | 054/17  | 32104000               | 32104100           |
| Γ           | AT           | J DE1#7 | 32105000               | 32105100           |

B. Click Open to load calibration file information.

Techstream pulls calibration files as needed to ensure the latest calibration file is used. Do NOT save calibrations locally on the

hard drive or other media.

#### Figure 9.

|        | Name: T-      | -0015-06.cuw     |         |         |
|--------|---------------|------------------|---------|---------|
| 1499   | Туре: с.      | uw, 1.84 MB      |         |         |
|        | From: t3      | amedia.toyota.c  | m       |         |
|        | -             | One              | 1 Cause | 1 Canad |
|        |               | Open             | Jave    |         |
| Always | ask before or | pening this type | of file |         |
|        |               |                  |         |         |

### **Operation Procedure (Continued)**

#### NOTICE

Errors during the flash reprogramming process can permanently damage the vehicle ECU. Minimize the risk by following the steps below.

- Battery voltage <u>MUST NOT FALL BELOW 11.4 volts</u> during reprogramming. Confirm battery voltage is higher than 11.4 volts, but be sure voltage <u>DOES NOT RISE ABOVE</u> <u>16.0 volts</u> during reprogramming.
- Turn OFF all vehicle accessories (e.g. audio system, A/C, interior lights, DRL, etc.). Do NOT add to or significantly change the vehicle's electrical load while reprogramming.
- Confirm the hood is open and ensure under hood temperature does NOT exceed 158°F (70°C).
- Confirm cable connections between the vehicle and Techstream are secure.
- Do NOT disconnect or turn off Techstream or vehicle ignition during reprogramming.
- Set parking brake.
- · Complete ALL flash calibration updates provided for each ECU.
- If the battery's state of charge or capacity are in question, test with SST. No. <u>00002-V8150-KIT</u> "Digital Battery Analyzer," and follow Service Bulletin No. <u>PG001-06</u>, "Battery Maintenance for In-Stock Vehicles & Pre-Delivery," or the appropriate "Maintenance for HV & Auxiliary Batteries" Service Bulletin.
- The GR8 Battery Diagnostic Station MUST be used in Power Supply Mode to maintain battery voltage at 13.5 volts while flash reprogramming the vehicle. For details on how to use the GR8 Battery Diagnostic Station, refer to the <u>GR8 Instruction Manual</u> located on TIS, *Diagnostics – Tools & Equipment – Battery Diagnostics.*
- C. Click *Next* to start the calibration update process.

#### Figure 10.

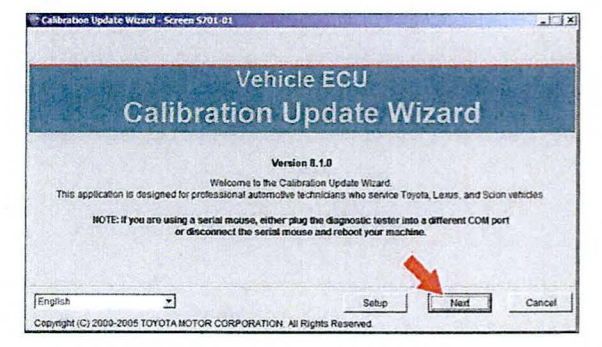

## **Operation Procedure (Continued)**

D. Select the correct reprogramming device.

- If using Techstream 2.0, select Generic J2534 Interface.
- If using Techstream Lite, select Generic J2534 Interface.
- If using Techstream, select Techstream VIM.

Then click Next.

Figure 11.

| Please select the desired rep | orogramming device.       |                              |
|-------------------------------|---------------------------|------------------------------|
| C Diagnostic Tester           | C Generic J2534 Interface | C Techstream VIM             |
| CONFECT                       | - LOE24 -                 | feethstream))                |
|                               | J2534                     |                              |
|                               |                           |                              |
|                               |                           | and the second states in the |

## Operation Procedure (Continued)

- E. Confirm the following:
  - · PC is connected to VIM.
  - · VIM is connected to DLC3 connector.
  - · Ignition is ON and engine is OFF.

### Then click Next.

### Figure 12. Using Techstream 2.0 or Techstream Lite

| Connect to Vehicle                                                                                                    |
|----------------------------------------------------------------------------------------------------|
| Connect the device as described by the component manufacturer.                                                                                                    |
| Please confirm.<br>1. J2534 device is connected to PC.<br>2. J2534 device is connected to the DLC3(J1962) connector.                                                                                                    |
| 3. Key ON, Engine OFF                                                                                                    |
| Any unsupported device may negatively affect reprogramming performance and potentially damage the ECU. Please see TIS (Technical Information System website at http://techinfo.toyota.com) to confirm that your device and firmware is supported before proceeding with reprogramming. |
|                                                                                                    |

## **Operation Procedure (Continued)**

### Figure 13. Using TIS Techstream

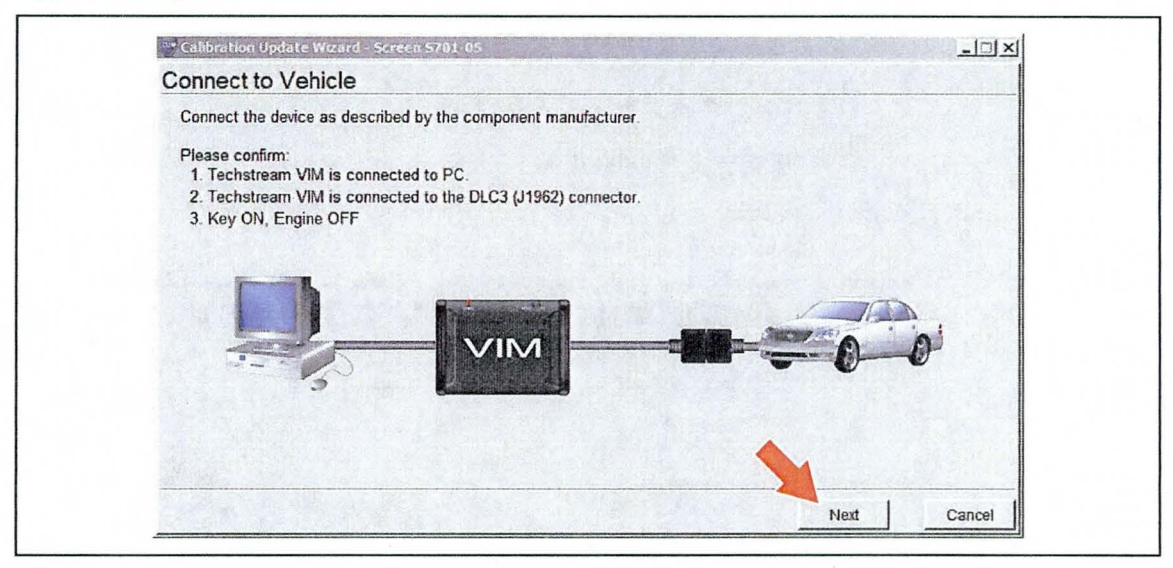

## **Operation Procedure (Continued)**

F. Verify correct current calibration and new calibration information. Then click Next.

#### NOTE

- The total number of calibration IDs in the calibration file corresponds to the number of reprogrammable processors in the ECU.
- Each calibration file may contain up to three separate calibrations.
- Figure 14 shows an example of the update procedure for a two-processor ECU.

### Figure 14.

| ENG & ECT                 |                                                                                                    |                        |               |  |
|---------------------------|----------------------------------------------------------------------------------------------------|------------------------|---------------|--|
| Current Calibration       | r                                                                                                    | New Calibration Ir     | nformation:   |  |
| Current Cal ID            | 32104000                                                                                                    | New Cal ID             | 32104100      |  |
| Current Cal ID            | 32105000                                                                                                    | New Cal ID             | 32105100      |  |
| Current Cal ID            |                                                                                                    | New Cal ID             |               |  |
|                           | D. C. P. C. P. C. | Issue Date             | Aug. 02, 2006 |  |
|                           |                                                                                                    | Model Name             | Scion tC      |  |
|                           |                                                                                                    | Model Year             | 05            |  |
|                           |                                                                                                    | Engine Type            | 500-          |  |
|                           |                                                                                                    | Vehicle Type           | 2WD           |  |
| Selected Ca<br>Press NEXT | libration file is authorized t<br>to continue.                                                                                                    | o update this vehicle. | •             |  |

## **Operation Procedure (Continued)**

G. Turn ignition OFF. Then click Next.

Figure 15.

| Vehicle Preparation      |                                                                                                    |
|--------------------------|----------------------------------------------------------------------------------------------------|
|                          |                                                                                                    |
| 1. Ignition OFF          |                                                                                                    |
| OFF                      | NOTE<br>Some vehicles require systems to be disabled before Flash Reprogramming<br>Please refer to the Specific Service Bulletin for special vehicle preparation<br>instructions required for this update<br>DTCs may be set during the reprogramming process.<br>Please check for DTCs before reprogramming and note any that are stored.<br>Click the Cancel button to exit CUW and check for DTCs |
| Click "Next" to continue |                                                                                                    |

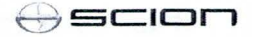

## **Operation Procedure (Continued)**

- H. Confirm the following:
  - · Ignition is ON and engine is OFF.
  - Hood is open.
  - · All accessories are OFF.
  - Battery voltage is above 11.4 volts.

## NOTICE

Verify the vehicle is connected to a battery charger before continuing — If battery voltage falls below 11.4 volts, ECU damage may occur.

## Then click Start.

## Figure 16.

| -                                                                                                    |                                                                                                    |              |
|----------------------------------------------------------------------------------------------------|----------------------------------------------------------------------------------------------------|--------------|
| Prepare for reprogramming                                                                                              |                                                                                                    |              |
| Confirm the following conditions.                                                                                      |                                                                                                    | St. Marshart |
| 1. Turn ignition ON.<br>2. Engine Hood Open<br>3. All electrical accessories are OFF<br>4. Battery voltage above 11.4V |                                                                                                    |              |
| OFF OFF                                                                                                    | CAUTION!<br>When reprogramming:                                                                                                    |              |
|                                                                                                    | Do not disconnect the DLC3 cable from vehicle.     Do not tum OFF the IG switch.     Do not apply any electrical load to the vehicle.     Do not allow battery voltage to drop below 11.4V. |              |
| Click "Start" to begin reprogram                                                                                       | ning.                                                                                                    |              |
| and the second second second                                                                                           | Star                                                                                                    | Cancel       |
|                                                                                                    | Star                                                                                                    | Cancel       |

## NOTE

If key cycle is NOT done properly, reprogramming will stop at 10% and Cal 1 will fail to load.

### **Operation Procedure (Continued)**

I. Do NOT disturb the vehicle during flash reprogramming.

#### NOTE

- ECU flash reprogramming may take anywhere from 3 30 minutes per calibration file.
- Reprogramming time will vary depending on model and ECU communication protocol. Vehicles using CAN communication protocol will reprogram much faster (2 – 7 minutes).

#### Figure 17.

|                                  | III FIOCESS                                                                                                    |                          |    |      |
|----------------------------------|----------------------------------------------------------------------------------------------------|--------------------------|----|------|
|                                  |                                                                                                    |                          | -0 |      |
|                                  |                                                                                                    |                          |    |      |
| Estimated Time: 00:02:37         |                                                                                                    |                          |    |      |
| Remaining Time: 00:02:07         |                                                                                                    |                          |    |      |
| CAL 1:                           | and the second second second second second second second second second second second second second second second | No. of the second second |    |      |
|                                  |                                                                                                    |                          |    |      |
| CAL 2:                           |                                                                                                    |                          |    | 1916 |
| Do not launch or use any other a | pplication while reprogrammin                                                                                    | ig is in progress.       |    |      |

## NOTE

- If vehicle requires only ONE calibration update, then proceed to step N in this bulletin.
- · If vehicle requires a SECOND calibration update, then continue as follows:
  - · For serial communication vehicles, go to step J.
  - · For CAN communication vehicles, go to step L.

## **Operation Procedure (Continued)**

J. When Cal 1 has completed the update process, turn ignition OFF for a minimum of 10 seconds. Then click *Next*.

Figure 18.

| Flash Calibration Updat   | e Successful                                                                                                    |  |
|---------------------------|----------------------------------------------------------------------------------------------------|--|
| CAL 1 has been loaded suc | cessfully.                                                                                                    |  |
| OFF                       | <ul> <li>Start</li> <li>1. Please cycle ignition OFF for a minimum of 10 seconds.</li> <li>2. Confirm ignition is returned to the ON position.</li> </ul> |  |
| Click "Next" to continue. |                                                                                                    |  |

K. Turn ignition to the ON position. Then click Start.

Figure 19.

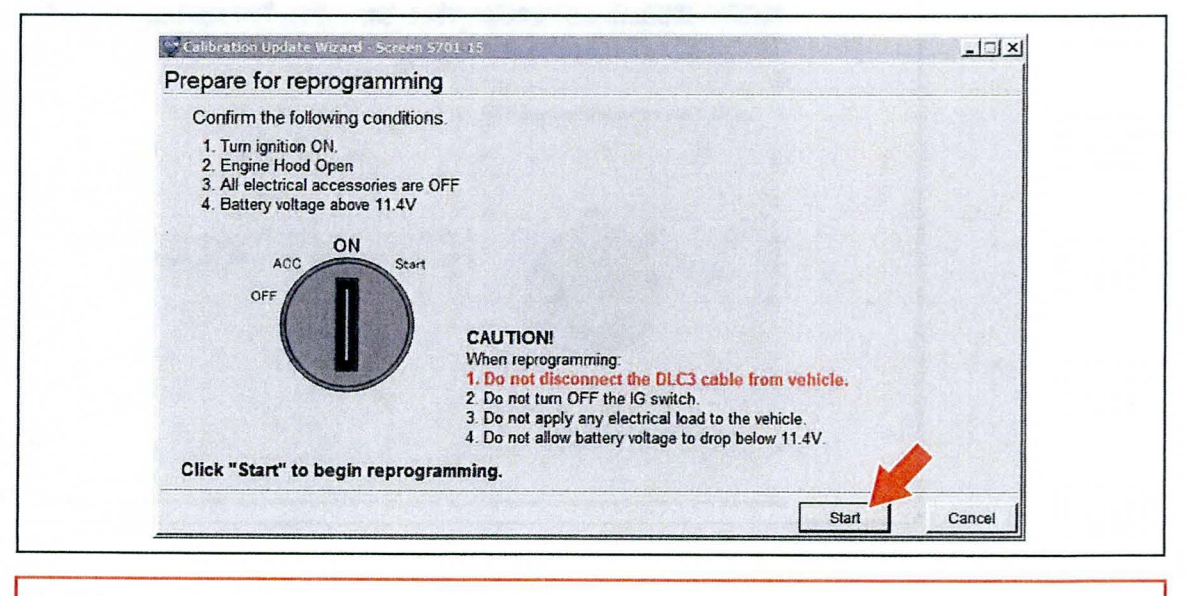

## NOTE

If key cycle is NOT done properly, reprogramming will stop at 10% and Cal 2 will fail to load.

© 2014 Toyota Motor Sales, USA

## **Operation Procedure (Continued)**

L. Do NOT disturb the vehicle during flash reprogramming.

Figure 20.

| Flash Cali  | oration Update in Process                                           |       |
|-------------|---------------------------------------------------------------------|-------|
| - And       |                                                                     | ø     |
| Estimated   | Time: 00:02:37                                                      |       |
| Remaining   | Time: 00:02:07                                                      | CHE T |
| CAL 1:      |                                                                     |       |
| CAL 2:      |                                                                     |       |
| Do not laur | ch or use any other application while reprogramming is in progress. |       |

M. Turn ignition OFF for a minimum of 10 seconds. Then click Next.

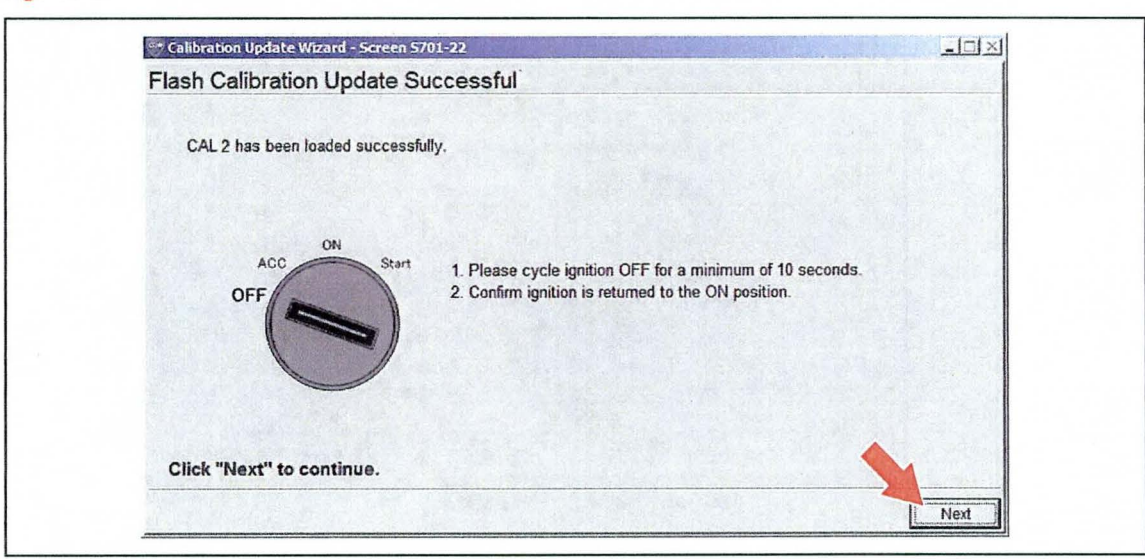

Figure 21.

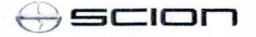

## **Operation Procedure (Continued)**

N. Turn ignition to the ON position. Then click Next.

Figure 22.

| Design for set if it        | LL C                            |  |
|-----------------------------|---------------------------------|--|
| Prepare for verifying ve    | nicie                           |  |
| Please confirm IG ON to dow | wnload calibration information. |  |
|                             |                                 |  |
| ACC ON S                    | Start                           |  |
| Click "Next" to continue.   |                                 |  |
| Click Next to continue.     |                                 |  |

O. Confirm all calibrations were updated as specified in the Service Bulletin. Then click *Finish*. Figure 23.

| ease turn IG off.                                          |                                               |                                 |                  |
|------------------------------------------------------------|-----------------------------------------------|---------------------------------|------------------|
| ease confirm that calibration                              | on ID has been update                         | d as outlined in the specific S | Service Bulletin |
| Before Update:                                             |                                               | After Update:                   |                  |
| Current Cal ID-1 32                                        | 104000                                        | Current Cal ID-1                | 32104100         |
| Current Cal ID-2 32                                        | 105000                                        | Current Cal ID-2                | 32105100         |
| Current Cal ID-3                                           |                                               | Current Cal ID-3                |                  |
| NOTE:<br>Some DTCs may have b<br>Clear all DTCs after rest | been set during the re<br>toring the vehicle. | eprogramming process.           |                  |

© 2014 Toyota Motor Sales, USA

### **Operation Procedure (Continued)**

## NOTE

On some models, DTCs may set as a result of reprogramming. If DTCs are present, clear codes and run the Health Check again. Troubleshoot any remaining Current, Pending, or History codes. Permanent codes will not be cleared using Techstream. Permanent codes do not illuminate the MIL and do not require troubleshooting. They will clear during normal driving once the Universal Trip Drive Pattern is performed.

- 4. Attach the Authorized Modifications Label.
  - A. Using a permanent marker or ball point pen, complete the Authorized Modifications Label and attach to the vehicle. The Authorized Modifications Label is available through the MDC, P/N 00451-00001-LBL.

Figure 24. Sample of Completed Authorized Modifications Label

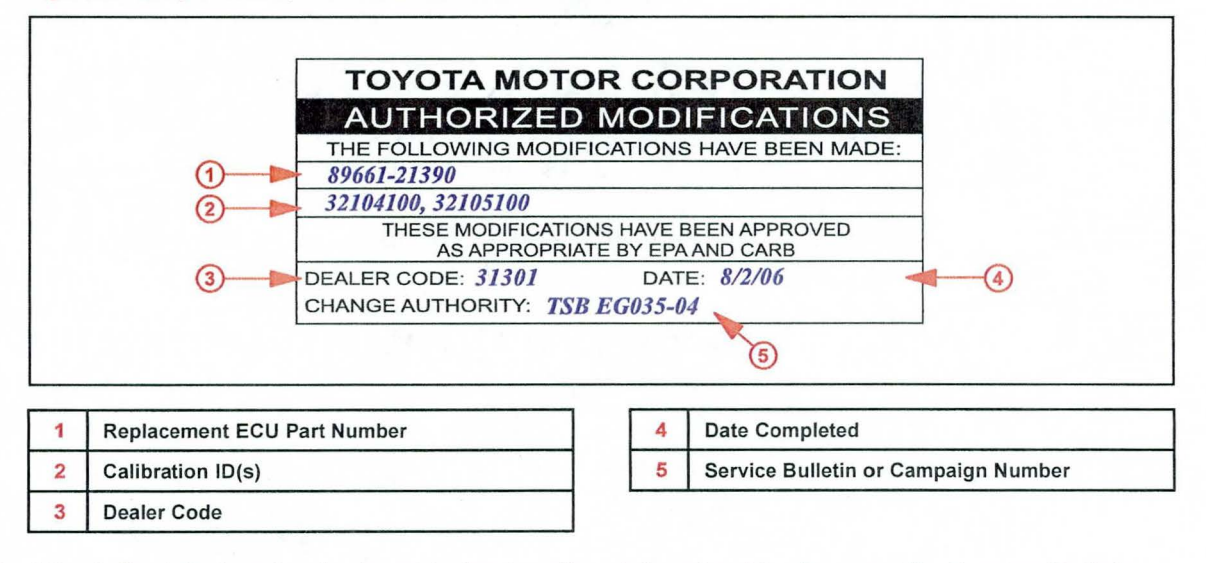

B. Attach the label under the hood in the location determined by the specific Service Bulletin or Campaign.

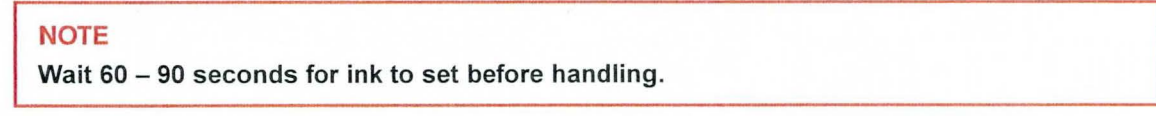